## Applicants have to perform following steps while applying for PhD admission.

**Step 1:** Click on the button shown below after opening the URL (<u>https://phdadmission.nitrr.ac.in/</u>). After successful registration, candidates will get password on the email-id they have used for registration.

Registration (Ph.D. Admission)

**Step 2:** Click on the button shown below for applying

Go for Applying (Ph.D. Admission)

**Step 3:** After successful login, you ll get a screen shown in fig. 1 where you have to click on the top 5 links given at left hand side one by one and enter the mandatory entries.

| $\equiv$ NATIONAL INS                          | TITUTE OF TECHNOLOGY RAIPUR                                             | Logout |
|------------------------------------------------|-------------------------------------------------------------------------|--------|
| abhishek                                       | Click the links given at left hand side to enter or update the entries. |        |
| Dashboard                                      |                                                                         |        |
| ✓ Upload Photo                                 |                                                                         |        |
| ✓ Basic Details                                |                                                                         |        |
| Educational Qualification & Experience Details |                                                                         |        |
| ✓ Publication Details                          |                                                                         |        |
| Preview & Lock Application                     |                                                                         |        |
| View Locked Details                            |                                                                         |        |
| <ul> <li>Apply for Department</li> </ul>       |                                                                         |        |
| <ul> <li>View Application Form</li> </ul>      |                                                                         |        |
| Payment Records                                |                                                                         |        |
| ♣ Change Password                              |                                                                         |        |
|                                                | Designed & developed by Central Computer Center, NIT Raipur             |        |
|                                                | Figure 1: Screen after logging in                                       |        |

**Step 4:** After entering all the mandatory values, candidates have to lock the application form by clicking link 6 i.e. "Preview and Lock Applications". <u>Once the entries have been locked, no future modification is possible nor emails for modifications will be entertained.</u>

**Step 5:** After locking the entries, candidates have to click on the link named as "Apply for department". Screen given in fig 2 will come where they have to select their candidature and click on Submit button.

| You can apply for multiple departments. Application fee must be paid seperately for each application. |                                                              |  |  |  |
|----------------------------------------------------------------------------------------------------|--------------------------------------------------------------|--|--|--|
| Enter Following Details                                                                               |                                                              |  |  |  |
| Kindly note that the Application fee is non-refundable.                                               |                                                              |  |  |  |
| Department Applied for Ph.D Program :                                                                 | Select                                                       |  |  |  |
| Programme category in which interested :                                                              | Full Time with scholarship Sponsored Self-Financed Part Time |  |  |  |
| Kindly refer point no. 1.2 of Information Brochure                                                    |                                                              |  |  |  |
|                                                                                                    |                                                              |  |  |  |
|                                                                                                    |                                                              |  |  |  |
| Sub                                                                                                   | mit Reset                                                    |  |  |  |
|                                                                                                    | Figure 2: Screen for applying                                |  |  |  |

**Step 6:** Candidates will get the screen as shown in fig 3 for the confirmation of the department and program category. Candidates must read the instructions given in the bottom of the page shown in red and blue color. If they are sure, they have to click on "Click here to Pay" button.

| Confirmation Regrading the Department                                                                                                    |                                                |  |  |  |  |
|----------------------------------------------------------------------------------------------------|------------------------------------------------|--|--|--|--|
|                                                                                                    |                                                |  |  |  |  |
| Department Applying for Ph.D Program :                                                                                                    | Electronics & Communication Engineering        |  |  |  |  |
| Programme category in which interested :                                                                                                    | Sponsored                                      |  |  |  |  |
|                                                                                                    |                                                |  |  |  |  |
| Click Here to Pay                                                                                                    | Back                                           |  |  |  |  |
| <ol> <li>If you have already paid the fee for the above department and the amount has been deducted from your accound but not settled, please dont pay multiple fee for next 48 hours but check the payment status of already paid fee by clicking on the page Payment Record available at navigation bar at left side. If the payment status is not successfult after 48 hours, kindly repay the fee.</li> <li>The above point is not applicable if the fee is being paid within the last 48 hours of closing date.</li> <li>Kindly note that the Application fee is non-refundable.</li> <li>Kindly refer point no. 1.2 of Information Brochure</li> </ol> |                                                |  |  |  |  |
| Figure 3: Sc                                                                                                    | preen for confirmation at the time of applying |  |  |  |  |

**Step 7:** Candidates will find screen shown in fig 4 where they have to pay the required fee.

Merchant : NATIONAL INSTITUTE OF TECHNOLOGY RAIPUR 09/11/2024 14:11:146

| Jash            | Transaction ID                                                                                                    | 241109203732354                                                            |
|-----------------|----------------------------------------------------------------------------------------------------|----------------------------------------------------------------------------|
| Cheque / DD     | Amount                                                                                                    | Rs. 1000                                                                   |
| RTGS / NEFT     | Convenience Fee                                                                                                    | Rs. 0.00                                                                   |
| Net Development | GST                                                                                                    | Rs. 0.00                                                                   |
| Net Banking     | TOTAL AMOUNT                                                                                                    | Rs. 1000.00                                                                |
| Debit Card      |                                                                                                    |                                                                            |
| Credit Card     | Mobile No : 957                                                                                                    | 75955040 Email ID : sbhowmick.mech@nitrr.ac.i                              |
|                 | Payer Name : Op                                                                                                    | btional                                                                    |
| UPI             | *Please provide the r                                                                                                    | mobile number for transaction communication & viewing transaction history. |
|                 | ICICI Bank Ret                                                                                                    | tail 🔘 ICICI Bank Corporate 🛛 O Other Bank                                 |
|                 | Proceed Now                                                                                                    | Cancel                                                                     |
|                 | Theorem and the second second se |                                                                            |

**Step 8:** After payment, candidates will come to the screen shown in fig 5. There might be two cases, either the payment would be successful or failed. After successful payment, candidates will get one application number that would also be sent on the registered email-id.

If candidate wishes to apply for more department, he/she can click on the link shown in fig 5 named as "Click to apply for more department" Or on the link shown at left hand side of the screen named as "Apply for department".

For unsuccessful payment, please read step 9.

|                                                                                | Your application details are: |                       |                                        |  |  |  |
|--------------------------------------------------------------------------------|-------------------------------|-----------------------|----------------------------------------|--|--|--|
| Department                                                                     | Applied Date                  | Payment Status        | Application Form                       |  |  |  |
| Mechanical Engineering                                                         | 08-11-2024                    | Payment Confirm       | PHD2024_WIN5018ME (Print Application ) |  |  |  |
| To Check the payment status Click here.<br>Click to apply for more Department. |                               |                       |                                        |  |  |  |
|                                                                                | <b>Figure</b>                 | 5: Screen after payme | ent                                    |  |  |  |

## **Step 9: Settlement of unsuccessful transactions.**

**Unsuccessful payment:** It is a payment that has been deducted from the candidate's account but has not been successful. For such cases, candidate has the option to check the status of payment and settle at his/her end after at least 12 hours of the last transaction made. For this, candidate has to click on the link "payment record" which will show the screen as shown in fig 6.

Under the panel named as Pending/Failed, you can find the **"NITR Transaction Reference No"** that you have to enter in the text box shown at the top of the screen and click on the **verify** button. If the transaction has been settled, the candidate will get a message showing "Transaction has been settled". Upon this, the candidate will be able to see the application form when he clicks on link "view Application Form". The screen would be same as shown in Fig 5 above.

| Verifty/Settle Transaction                                                                                                    |                          |                     |               |                     |  |  |
|----------------------------------------------------------------------------------------------------|--------------------------|---------------------|---------------|---------------------|--|--|
| If the payment has been deducted from your account but was not successful, please enter your <b>NITR transaction no</b> in below box and click <b>Verify</b> button. Unsettled <b>NITR transaction</b><br><b>no</b> are listed under the 'Pending / Failed Transaction' shown in the last panel below. |                          |                     |               |                     |  |  |
| Please Enter NITR Transaction Reference                                                                                                    | No                       |                     |               |                     |  |  |
|                                                                                                    | Verify                   |                     |               |                     |  |  |
| Successful Transaction                                                                                                    |                          |                     |               |                     |  |  |
| Transaction NITR Transaction Reference No<br>Status                                                                                                    | Payment Gateway Transact | tion Reference No   | Amount        | Date and Time       |  |  |
| Successful PHD3175621085173105                                                                                                    | 2685 24                  | 1108203410070       | 2             | 08-11-2024 13:28:34 |  |  |
| Pending / Failed Transaction                                                                                                    |                          |                     |               |                     |  |  |
| NITR Transaction Reference No                                                                                                    |                          | Amount              | Date and Time |                     |  |  |
| PHD17731242131731142237                                                                                                    | 1000                     | 2024-11-09 02:20:37 |               |                     |  |  |
| PHD70253183121731052832                                                                                                    | 2                        | 2024-11-08 01:30:32 |               |                     |  |  |

Figure 6: Screen to verify and settle payment